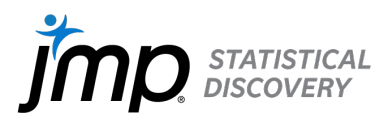

# Go to jmp.com/student. Select Get JMP for free!

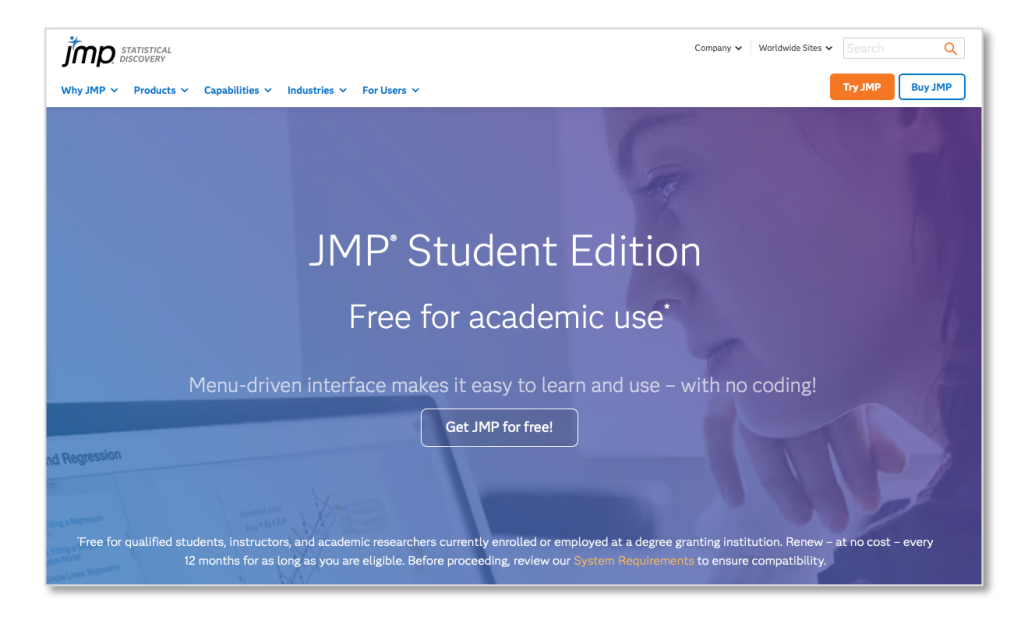

Select Get started at MyJMP on the instruction page.

| <section-header><text><text><text><section-header><section-header><section-header><section-header><section-header><section-header></section-header></section-header></section-header></section-header></section-header></section-header></text></text></text></section-header>                                                                                                    | ٩L                | 1P° Student Edition                                                                                                    |
|----------------------------------------------------------------------------------------------------|-------------------|----------------------------------------------------------------------------------------------------|
| <text><text><section-header><section-header><section-header><section-header><section-header><section-header><section-header><section-header><section-header> <text></text></section-header></section-header></section-header></section-header></section-header></section-header></section-header></section-header></section-header></text></text>                                                                                                    | Hel               | o master statistics quickly – and have fun doing it.                                                                                                    |
| <text><text><section-header><section-header><section-header><ul> <li>Pre for qualified* students, faculty, and academic researchers.</li> <li>Te 2-month subscription to leading statistics software used by industry foressionals worldwide.</li> <li><b>Delow these of our steps to get started with JMP</b></li> <li>(1) Sign to My JMP</li> <li>Co go was read through these steps, click on the blue button below to sign in to My JMP. Use the analysion you we fold to go in your school's or university's portal.</li> <li>(2) Pale acdut you and you you you you you fold that on a suturent, instructor, or academic researcher and provide the details related in the site and grow with your location. Click Next.</li> <li>(3) Altentical</li> <li>(4) Palexand</li> <li>(5) Altendia Multiput the steps to a student, instructor, or academic researcher and provide the details related in a student, instructor, or academic researcher and provide the details related in a click instruction. Click Next.</li> <li>(4) Altentical</li> <li>(5) Altentical</li> <li>(7) Auton architation as a student, instructor, or academic researcher and provide the details related in a click instructor, we simply receive a notification that your login researchers.</li> <li>(7) Altentical Multiput the transmitted; we simply receive a notification that your login was successful.</li> <li>(7) And construct and and outorise to download the installer file for Windows or Max. Install and increated Bible at Device and Edition.</li> <li>(8) Dista to that of the DBE parts.</li> <li>(9) List structors, and academic researchers must be currently enrolled at or employed by a degree-granting file statemic conference on share dot for the public pacing that sub allo upoluboled in a journal, presentage at a detained in the public pacing that sub allo published in a journal, presentage at a detained in an ournal more of a dot more public pacing that we allo published in a journal presentage at a detained in the sub allo published in a journal, presentage at a detained in the subscience in the subscience in the subscience in the subsclice</li></ul></section-header></section-header></section-header></text></text> |                   |                                                                                                    |
| Pree for qualified* students, faculty, and academic researchers.   Free for qualified* students, faculty, and academic researchers. Free for qualified* students, faculty, and academic researchers on the blue but on below to sign in to My JMP. Use the cmail address you use to log in to your school's or university's portal. Part or about you and your school's or university's portal. Part or about you and your school's or university's portal. Part or about you and your school's or university's portal. Part or about you and your school's or university's portal. Part or about you and your school's or university's portal. Part or about you and your school's or university's portal. Part or about you and your school's or university form the list and provide your login credentials as usual. No personal ata will be transmitted; we simply receive a notification that your login was successful. Pounload, install, and authorize Poundoad, install, and authorize Public the onescreen instructions to download the installer file for Windows or Mac. Install and authorize JMP Student Edition. List spatient de My JMP. Subdent school's published at or employed by a degree-granting instructions, researchers must be currently enrolled at or employed by a degree-granting instruction. Academic researchers must be currently enrolled at or employed by a degree-granting instruction conference, or shared for the uppluig procession.                                                                                                    |                   |                                                                                                    |
| <ul> <li>Preference in subscription to leading statistics software used by industry professionals worldwide.</li> <li><b>Follow these four steps to get started with JMP</b></li> <li><b>Sign to My JMP</b></li> <li>One you have read through these steps, click on the blue button below to sign in to My JMP. Use the mail address you use to log in to your school's or university's portal.</li> <li><b>Follos about you and your studies</b></li> <li><b>Hentify your affiliation as a student</b>, instructor, or academic researcher and provide the details related to JMP's intended use, along with your location. Click Next.</li> <li><b>Authenticate</b></li> <li><b>Bueto university from the list and provide your login credentials as usual. No personal data will be transmitted; we simply receive a notification that your login was successful.</b></li> <li><b>Download, install, and authorize</b></li> <li><b>Divented with Step #1</b></li> <li><b>Let's get started with Step #1</b></li> <li><b>Cut started at My JMP</b></li> <li><sup>1</sup>Subdents, instructors, and academic researchers must be currently enrolled at or employed by a degree-granting instructor, academic researchers must be currently enrolled at or employed by a degree-granting academic conference, or shared for the public good.</li> </ul>                                                                                                    | Freet             | r qualified" students, faculty, and academic researchers.                                                                                                    |
| <section-header>  Since the set of the set of the</section-header>                                                                                                    | profe             | essionals worldwide.                                                                                                    |
| <ul> <li>Follow these four steps to get started with JMP.</li> <li>Sign to My JMP</li> <li>Dee you have read through these steps, click on the blue button below to sign in to My JMP. Use the small address you use to log in to your school's or university's portal.</li> <li>Plu sabout you and your studies</li> <li>Hortify your affiliation as a student, instructor, or academic researcher and provide the details related to JMP's intended use, along with your location. Click Next.</li> <li>Muthenticate</li> <li>Pownoad, install, and authorize</li> <li>Download, install, and authorize</li> <li>Download, install, and authorize</li> <li>Download the Edition.</li> <li>Let's get started with Step #1</li> <li>Started at My JMP.</li> <li>"Students, instructors, and academic researchers must be currently enrolled at or employed by a degree-granting instructor, academic researcher show that will be published in a journal, presented at academic conference, or shared for the public good.</li> </ul>                                                                                                    |                   |                                                                                                    |
| <ul> <li>Sign to My JMP         <ul> <li>Asymptotic Sign in to My JMP.</li> <li>Call on a variable of the point of your school's or university's portal.</li> </ul> </li> <li>Tell us about you and your school's or university's portal.</li> <li>Call of the point of the point of the p</li></ul>                                                                                                    | Fo                | low these four steps to get started with JMP                                                                                                    |
| <ul> <li>Once you have read through these steps, click on the blue button below to sign in to My JMP. Use the email address you use to log in to your school's or university's portal.</li> <li>Tell us about you and your school's or university's portal.</li> <li>Identify your affiliation as a student, instructor, or academic researcher and provide the details related to JMP's intended use, along with your location. Click Next.</li> <li>Authenticate</li> <li>Belect your school or university from the list and provide your login credentials as usual. No personal data will be transmitted; we simply receive a notification that your login was successful.</li> <li>Download, install, and authorize</li> <li>Bolow the onscreen instructions to download the installer file for Windows or Mac. Install and authorize JMP Student Edition.</li> <li>Let's get started with Step #1</li> <li>Get started at My JMP.</li> <li>"Students, instructors, and academic researchers must be currently enrolled at or employed by a degree-granting institution. Academic research is defined as noncommercial work that will be published in a journal, presented at an academic conference, or shared for the public good.</li> </ul>                                                                                                    |                   | Sign in to My JMP                                                                                                    |
| <ul> <li>2 Tell us about you and your studies         Identify your affiliation as a student, instructor, or academic researcher and provide the details related to JMP's intended use, along with your location. Click Next.     </li> <li>3 Authenticate         Select your school or university from the list and provide your login credentials as usual. No personal data will be transmitted; we simply receive a notification that your login was successful.     </li> <li>4 Download, install, and authorize         Gout on school or university from the list and provide the installer file for Windows or Mac. Install and authorize inform the state of the state of the s</li></ul>                                                                                                    |                   | Once you have read through these steps, click on the blue button below to sign in to My JMP. Use the email address you use to log in to your school's or university's portal.                         |
| <ul> <li>Identify your affiliation as a student, instructor, or academic researcher and provide the details related to JMP's intended use, along with your location. Click Next .</li> <li>Authenticate<br/>Select your school or university from the list and provide your login credentials as usual. No personal data will be transmitted; we simply receive a notification that your login was successful.</li> <li>Download, install, and authorize<br/>Follow the onscreen instructions to download the installer file for Windows or Mac. Install and authorize JMP Student Edition.</li> <li>Let's get started with Step #1</li> <li>Get started at My JMP</li> <li>"Students, instructors, and academic researchers must be currently enrolled at or employed by a degree-granting institution. Academic research is defined as noncommercial work that will be published in a journal, presented at an academic conference, or shared for the public good.</li> </ul>                                                                                                    |                   | Tell us about you and your studies                                                                                                    |
| <ul> <li>Authenticate         Select your school or university from the list and provide your login credentials as usual. No personal         data will be transmitted; we simply receive a notification that your login was successful.</li> <li>Download, install, and authorize         Solution to an experimentation of the staller file for Windows or Mac. Install and         authorize JMP Student Edition.</li> <li>Let's get started with Step #1<br/>Get started at My JMP<br/>'Students, instructors, and academic researchers must be currently enrolled at or employed by a degree-granting         institution. Academic research is defined as noncommercial work that will be published in a journal, presented at         an academic conference, or shared for the public good.         </li> </ul>                                                                                                    |                   | Identify your affiliation as a student, instructor, or academic researcher and provide the details related<br>to JMP's intended use, along with your location. Click Next .                           |
| <ul> <li>Select your school or university from the list and provide your login credentials as usual. No personal data will be transmitted; we simply receive a notification that your login was successful.</li> <li>Download, install, and authorize</li> <li>Follow the onscreen instructions to download the installer file for Windows or Mac. Install and authorize JMP Student Edition.</li> <li>Let's get started with Step #1</li> <li>Get started at My JMP</li> <li>"Students, instructors, and academic researchers must be currently enrolled at or employed by a degree-granting institution. Academic research is defined as noncommercial work that will be published in a journal, presented at an academic conference, or shared for the public good.</li> </ul>                                                                                                    | 3                 | Authenticate                                                                                                    |
| Download, install, and authorize     Follow the onscreen instructions to download the installer file for Windows or Mac. Install and     authorize JMP Student Edition.  Let's get started with Step #1  Get started at My JMP  'Students, instructors, and academic researchers must be currently enrolled at or employed by a degree-granting     institution. Academic research is defined as noncommercial work that will be published in a journal, presented at     an academic conference, or shared for the public good.                                                                                                    |                   | Select your school or university from the list and provide your login credentials as usual. No personal<br>data will be transmitted; we simply receive a notification that your login was successful. |
| Follow the onscreen instructions to download the installer file for Windows or Mac. Install and<br>authorize JMP Student Edition.<br>Let's get started with Step #1<br>Get started at My JMP<br>"Students, instructors, and academic researchers must be currently enrolled at or employed by a degree-granting<br>institution. Academic research is defined as noncommercial work that will be published in a journal, presented at<br>an academic conference, or shared for the public good.                                                                                                    | A                 | Download, install, and authorize                                                                                                    |
| Let's get started with Step #1<br>Get started at My JMP<br>'Students, instructors, and academic researchers must be currently enrolled at or employed by a degree-granting<br>institution. Academic research is defined as noncommercial work that will be published in a journal, presented at<br>an academic conference, or shared for the public good.                                                                                                    |                   | Follow the onscreen instructions to download the installer file for Windows or Mac. Install and<br>authorize JMP Student Edition.                                                                     |
| Let's get started with Step #1<br>Get started at My JMP<br>"Students, instructors, and academic researchers must be currently enrolled at or employed by a degree-granting<br>institution. Academic research is defined as noncommercial work that will be published in a journal, presented at<br>an academic conference, or shared for the public good.                                                                                                    |                   |                                                                                                    |
| Get started at My JMP "Students, instructors, and academic researchers must be currently enrolled at or employed by a degree-granting institution. Academic research is defined as noncommercial work that will be published in a journal, presented at an academic conference, or shared for the public good.                                                                                                    | Let               | s get started with Step #1                                                                                                    |
| "Students, instructors, and academic researchers must be currently enrolled at or employed by a degree-granting<br>institution. Academic research is defined as noncommercial work that will be published in a journal, presented at<br>an academic conference, or shared for the public good.                                                                                                    | G                 | et started at My JMP                                                                                                    |
| "Students, instructors, and academic researchers must be currently enrolled at or employed by a degree-granting<br>institution. Academic research is defined as noncommercial work that will be published in a journal, presented at<br>an academic conference, or shared for the public good.                                                                                                    |                   |                                                                                                    |
| institution. Academic research is defined as noncommercial work that will be published in a journal, presented at<br>an academic conference, or shared for the public good.                                                                                                    | *Stude            | nts, instructors, and academic researchers must be currently enrolled at or employed by a degree-granting                                                                                             |
|                                                                                                    | institu<br>an aca | tion. Academic research is defined as noncommercial work that will be published in a journal, presented at<br>demic conference, or shared for the public good.                                        |

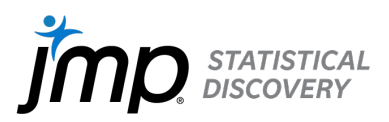

**1a.** You will be asked to sign-in to your MyJMP account. If you don't have one, select **Sign Up.** 

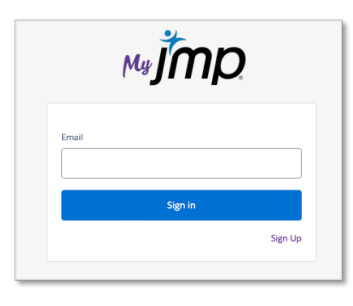

**1b.**Provide the requested information.Note: You need to use your email address from your academic institution.

|            | MyJIIID      |   |
|------------|--------------|---|
| First Name |              |   |
| Joseph     |              |   |
| Last Name  |              | _ |
| Smith      |              |   |
| Email      |              | _ |
| joseph.    | mith@ufl.edu |   |
|            | Sign Up      |   |

**1c.** Enter the verification code sent to your email.

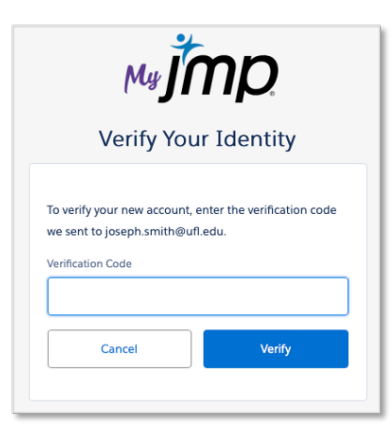

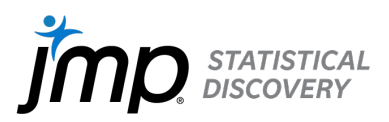

**1d.** Read and accept Terms of Use (if prompted).

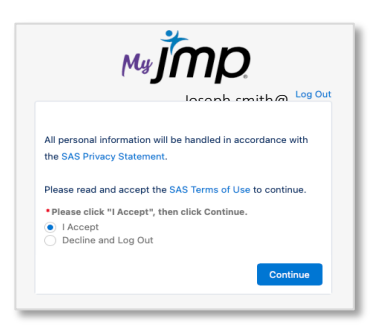

**2a.** Provide the requested information regarding your affiliation with your school.

| *Affiliation                                                             |                                                                                       |              |
|--------------------------------------------------------------------------|---------------------------------------------------------------------------------------|--------------|
| Student                                                                  |                                                                                       |              |
| Instructor                                                               |                                                                                       |              |
| Academic Researcher                                                      |                                                                                       |              |
| Course Name                                                              |                                                                                       |              |
|                                                                          |                                                                                       |              |
| Course Number                                                            |                                                                                       |              |
|                                                                          |                                                                                       |              |
| School/University Name                                                   |                                                                                       |              |
|                                                                          |                                                                                       |              |
| Your Address                                                             |                                                                                       |              |
| Streat Address                                                           |                                                                                       |              |
| Street Address                                                           |                                                                                       |              |
|                                                                          |                                                                                       |              |
| • City                                                                   | • 7in/Partal Cada                                                                     |              |
| City                                                                     | Lip/Postar code                                                                       |              |
| State/Denvince                                                           | Cauntar                                                                               |              |
| state/Province                                                           | None                                                                                  | *            |
|                                                                          |                                                                                       | •            |
| To confirm your student status, you will be directed to our authenticati | on provider, Proxi.id. Your school/university credentials will not be shared with JMP | or Proxi.id. |
| For more information on this service, please visit https://www.proxi.id/ | /privacy-policy/.                                                                     |              |
|                                                                          |                                                                                       |              |
|                                                                          |                                                                                       | Next         |
|                                                                          |                                                                                       |              |

**2b.** Click **Start** to verify your academic status.

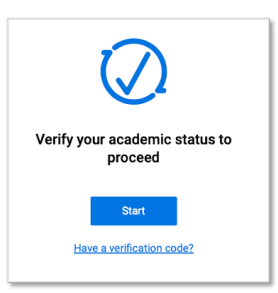

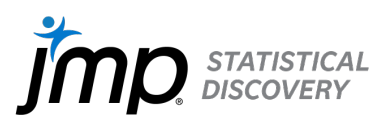

2c. Enter the name of your institution and select from the list provided in the dropdown. If your institution is not listed, select Can't find your institution? You will be prompted to provide an email address. You need to use your academic email address. A verification code will be sent to your email in that case.

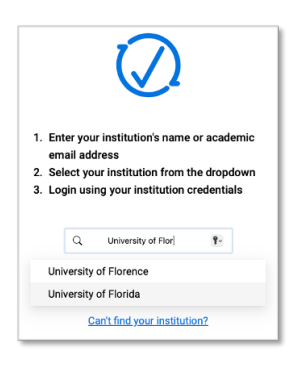

2d. You'll be sent to your institution's unique login page to verify your affiliation with your school.
 Login with your username and password for your institution.
 Note: JMP does not receive your login credentials.

| You are logging in to a University of Florida (UF)                                                                                                    |
|----------------------------------------------------------------------------------------------------|
| Acceptable Use Policy and Guidelines. Unauthorized<br>use of this system is prohibited and may subject the<br>user to criminal and civil penatites. UF may monitor<br>computer and network activities, and the user should<br>have limited expectations of privacy. |
|                                                                                                    |
|                                                                                                    |
|                                                                                                    |
|                                                                                                    |

Some users may be asked to provide additional proof of eligibility and be directed to a page to submit proof. If so, see step 2d(1) in the Appendix.

Some users may be initially blocked from verification and will be required to complete a form to release the block. If so, see step 2d(2) in the Appendix.

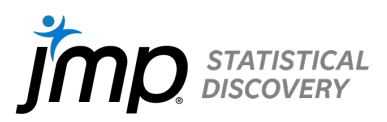

**3a.** Once verified, you will be automatically sent to the download page showing the available software associated with your MyJMP account. Select the **JMP Student Edition** icon. If you do not see this page, log back into your MyJMP account at https://my.jmp.com.

| mjtmp                           |                                                                                                    |
|---------------------------------|----------------------------------------------------------------------------------------------------|
| Home                            | 🌲 Student Uver 👻                                                                                           |
| Software Downloads              | Resources                                                                                                  |
| •                               | 祭 JMP User Community<br>[1] Learn JMP                                                                      |
| JMP Student Edition             | <ul> <li>JMP rech support</li> <li>System Requirements (Win)</li> <li>System Requirements (Mac)</li> </ul> |
| S Check for Authorized Software |                                                                                                    |
|                                 |                                                                                                    |
| Or Manage Software              | ,                                                                                                    |
|                                 |                                                                                                    |

**3b.** Choose to download the correct version for your operating system.

| μ, jmp                                                                                                    |             |
|----------------------------------------------------------------------------------------------------|-------------|
| Homa 🌲 Stud                                                                                                    | lent User 👻 |
| JMP Student Edition                                                                                                    |             |
| Installation Instructions:  1. Download the Installer file. 2. Launch the Installer file to install JMP Student Edition. 3. Launch JMP Student Edition. 4. Sign into My JMP by entering your email address: student.user@jmp.edu. A verification code will be sent to that email address to complete sign. NOTE: If you are authorized for a JMP software product by your software administrator, your software is ready to use. Contact your software administrator if you receive a message that you are not authorized. | n-          |
| Student Authorization Detail       Expiration Date:     20Nov2025                                                                                                    |             |
| Windows Installer 🕷 Mac Installer                                                                                                    |             |
| JMP_18_Student_Edition.exe                                                                                                    | ₹           |

- **3c**. Double-click the installer downloaded onto your computer to launch.
- **3d.** Follow the steps for the operating system selected to install JMP Student Edition.

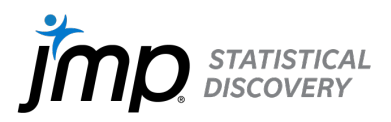

## Installing JMP Student Edition for Mac operating system:

MAC 1. The JMP Installer will be downloaded to your computer. Depending upon the speed of your internet connection, this may take a few minutes. The file will appear in your Downloads folder.

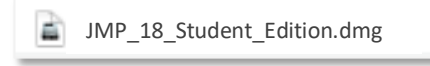

- MAC 2. Open the JMP Installer by double-clicking on the file.
- MAC 3. The JMP Installer window will open. To begin the installation process, double-click on the JMP.pkg file.

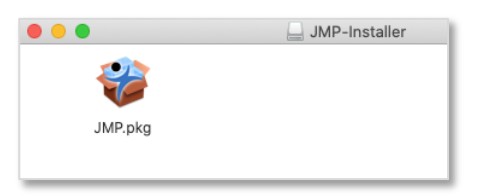

MAC 4. Follow the steps to install JMP Student Edition by selecting Continue. Next, click Install. Click Close when completed.

| • • 0                                                                                  | 🤪 install JMP                                               | <b>a</b>          |                                                                                                    | 🍪 Install JMP                                                      |                              |                              |                                                                                                    | 🤪 install JMP                                                                                                    | <b>a</b> . |
|----------------------------------------------------------------------------------------|-------------------------------------------------------------|-------------------|----------------------------------------------------------------------------------------------------|--------------------------------------------------------------------|------------------------------|------------------------------|----------------------------------------------------------------------------------------------------|----------------------------------------------------------------------------------------------------|------------|
|                                                                                        | Welcome to the JMP Installer                                |                   |                                                                                                    | Custom Install on "Macintosh HD"                                   |                              |                              |                                                                                                    | Standard Install on "Macintosh HD"                                                                                                    |            |
| Introduction     Destination Select     Installation Type     Installation     Summary | You will be guided through the steps necessary<br>software. | y to install this | <ul> <li>Introduction</li> <li>Destination Select</li> <li>Installation Type</li> <li>Installation</li> <li>Summary</li> </ul> | Package Name<br>2) JMP Application<br>2) Application support files | Action<br>Install<br>Upgrade | Size<br>677.8 MB<br>412.7 MB | <ul> <li>Introduction</li> <li>Destination Select</li> <li>Installation Type</li> <li>Installation</li> <li>Summary</li> </ul> | This will take 1.08 GB of space on your computer.<br>Click Install to perform a standard installation of this so<br>on the disk. "Macintosh HD": | oftware    |
| 4                                                                                      |                                                             |                   | 4                                                                                                    | Space Required: 1.09 08                                            | Remaining                    | 302.35 OB                    | 4                                                                                                    | Change Install Loc                                                                                                    | ation      |
| 0                                                                                      | 😜 install JMP<br>Installing JMP                             |                   | • • •                                                                                                    | Install JMP<br>The installation was completed succe                | sstully.                     |                              | _                                                                                                    |                                                                                                    |            |
| Introduction     Destination Select     Installation Type     Installation             | Writing files                                               |                   | Introduction     Destination Select     Installation Type     Installation                                                     | The installation of JMP is a<br>Click Close to end the inst        | most complete.<br>Illation.  |                              |                                                                                                    |                                                                                                    |            |
|                                                                                        |                                                             |                   |                                                                                                    | Click here to check for JMP                                        | software updat               | B.                           |                                                                                                    |                                                                                                    |            |
|                                                                                        | Install time remaining: About a minute                      |                   |                                                                                                    |                                                                    |                              |                              |                                                                                                    |                                                                                                    |            |

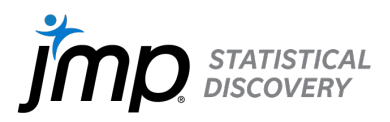

#### Installing JMP Student Edition for Windows operating system:

 WIN1.
 The JMP Installer will be downloaded to your computer.

 Depending upon the speed of your internet connection, this may take a few minutes. The file will appear in your Downloads folder.

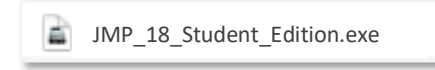

- **WIN2.** Open the JMP Installer by double-clicking on the file.
- **WIN3.** To begin the installation process, confirm that you wish to allow the app to make changes to your device by clicking **Yes**. Then choose **Setup** to extract the installation files.

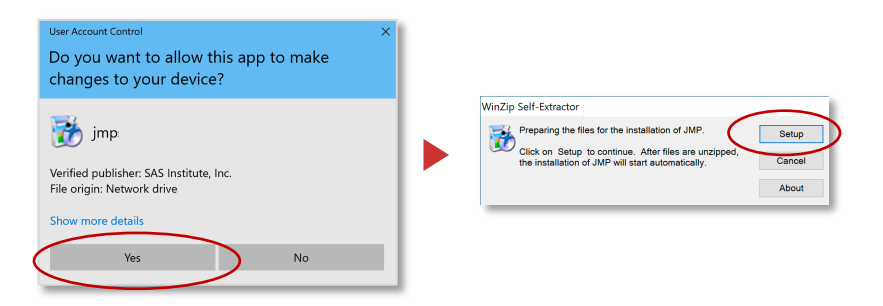

WIN4. Follow the steps to install JMP Student Edition by selecting Next. Click Install and then Finish when completed.

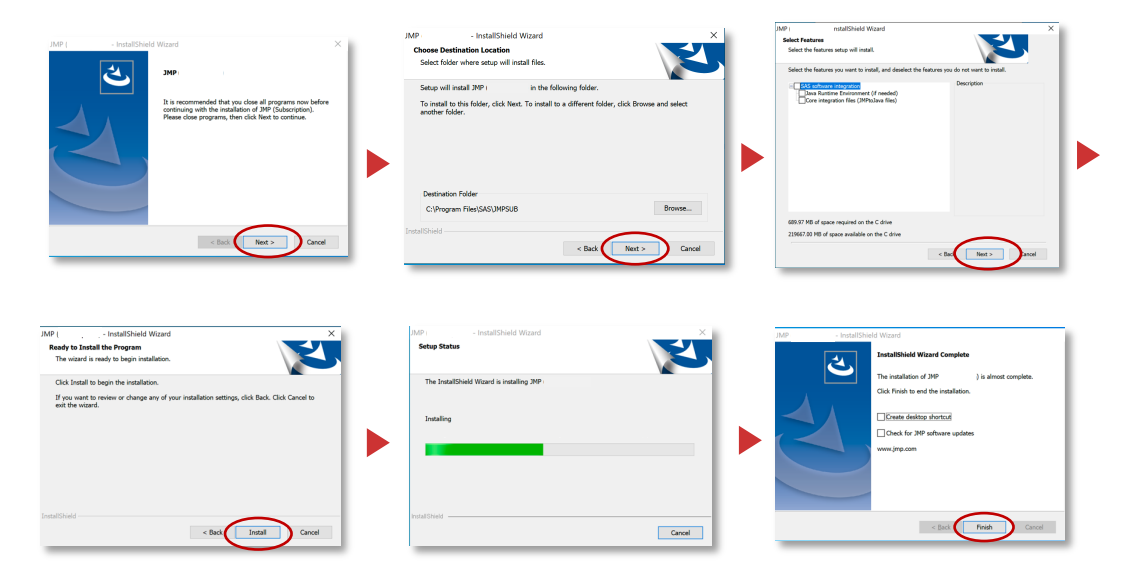

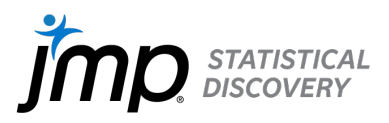

## **Opening JMP Student Edition**

When you launch JMP Student Edition for the first time, you'll be prompted to activate it by logging into your MyJMP account via your email.

| Enail Sign In Sign Up |       | мijт    | D.      |
|-----------------------|-------|---------|---------|
| Sign in Sign Up       | Email |         |         |
|                       |       | Sign in | Sign Up |

A verification code will be sent to your email. Enter it and then click Verify.

| My Jmp<br>Verify Your Identity                                                                                        |
|----------------------------------------------------------------------------------------------------|
| You're trying to Log In to My JMP. To make sure your<br>My JMP account is secure, we have to verify your<br>identity. |
| Enter the verification code we emailed to                                                                             |
| Verification Code                                                                                                    |
| Verify                                                                                                    |
| Resend Code                                                                                                    |

JMP provides free resources to help you learn to use the software quickly and efficiently for your class.

- New to JMP? Begin with our 45-minute <u>Getting Started with JMP</u> tutorial.
- How do you perform specific analyses? The <u>Learning Library</u> provides two-minute videos with step-bystep instructions and corresponding one-page summaries for most of the common analyses in statistics courses.
- Looking for more learning resources? Visit the <u>academic webinar library</u> or <u>Learn JMP</u> for other learning materials.
- Have other questions? Head over to the <u>JMP User Community</u> to interact with other users and find the latest information.

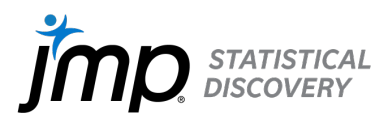

### APPENDIX

If you are unable to successfully complete the download/installation process, visit our <u>FAQ page</u> for answers to problems that you may be having.

**2d(1).** If you were sent to a page that is not associated with your institution to verify that you are a student, faculty, or researcher at an academic institution, complete the requested information.

| First Name *                     |                                                                                                    |                                                                                                    |
|----------------------------------|----------------------------------------------------------------------------------------------------|----------------------------------------------------------------------------------------------------|
| T IT as T that T ha              |                                                                                                    | Last Name                                                                                                 |
|                                  |                                                                                                    | Land 1 1 ten 1 te                                                                                         |
| Email Addres                     | s for Verification*                                                                                                    | Affiliation *                                                                                             |
| Email Addre                      | is for ventication                                                                                                    | Ciick to select                                                                                           |
| provided to yo                   | u.                                                                                                    |                                                                                                    |
| Product, Serv                    | ice, Program, or Offer                                                                                                    |                                                                                                    |
| Enter Progra                     | m or Offer Name                                                                                                    |                                                                                                    |
|                                  | Accepted documents include:<br>Institution identification card (include<br>picture of front & back)<br>Class registration<br>Class schedule<br>School bill | Unaccepted documents include:<br>Personal photos<br>Resumes<br>Class acceptance letters<br>Class syllabus |
| Ľ                                |                                                                                                    |                                                                                                    |
| Select files for<br>Choose File: | submission                                                                                                    |                                                                                                    |
| Select files for<br>Choose File  | submission<br>No file chosen                                                                                                    |                                                                                                    |

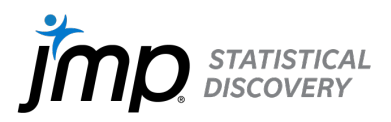

**2d(2).** If you got a message saying that your request cannot be processed, you will be sent to this form to provide additional information so we can process the request.

|                                                                    | Log Ou |
|--------------------------------------------------------------------|--------|
| Thank you for your interest in JMP.                                |        |
| Additional information is needed to ensure that we are in          |        |
| compliance with applicable laws.                                   |        |
| To proceed, please provide the following information. All          | fields |
| are required.                                                      |        |
| * YOUR FULL LEGAL NAME (ALL NAMES, INCLUDING FIRST, M<br>AND LAST) | IDDLE, |
|                                                                    |        |
| * COUNTRY/REGION (YOUR LOCATION)                                   |        |
| None                                                               | \$     |
| * COMPANY or UNIVERSITY (FULL LEGAL NAME)                          |        |
|                                                                    |        |
| * COMPANY or UNIVERSITY WEB ADDRESS (URL)                          |        |
|                                                                    |        |
| Submit                                                             |        |

If you still need help, reach out to our Technical Support Team at support@jmp.com.